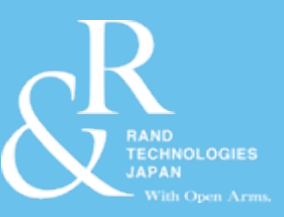

## InspectionXpert for AutoCAD Mechanical のご紹介

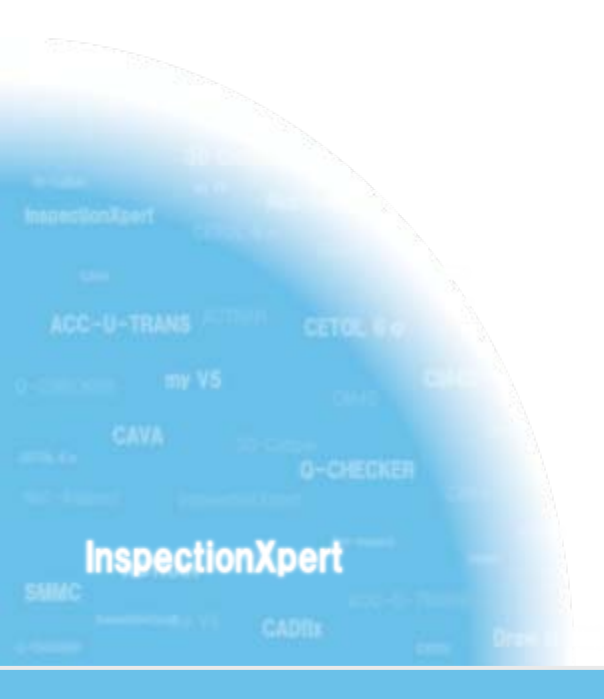

## ランド・テクノロジーズ・ジャパン株式会社

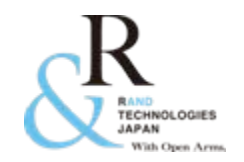

## 帳票作成における課題と問題点

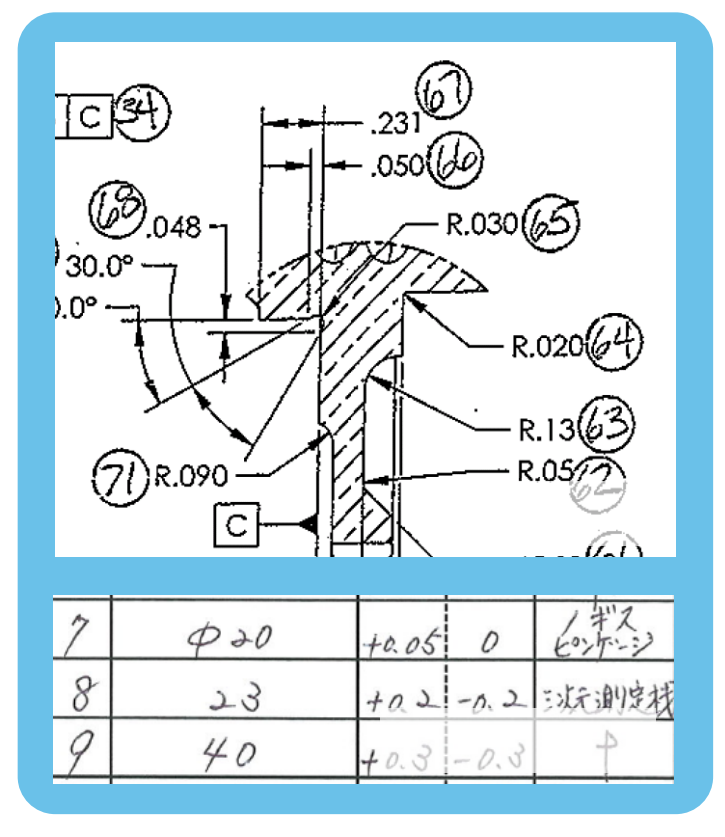

- 社内帳票作成や品評用の資料作成の際、 時間が掛かっていませんか?
- その際、転記漏れ・ミスなどの人為的なミスが発生していませんか?
- これらの資料が電子データで保管出来たら 良いと思いませんか?
- 作成した資料の基にした図面に設計変更 が発生した場合、資料の作り直しなどを行 なっていませんか?
- 1つの図面から複数の帳票を作成する場合、 重複して情報の転記をしていませんか?

InspectionXpert for AutoCAD Mechanical を使用することにより これらの問題を改善することができます!!

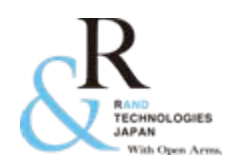

## InspectionXpert for AutoCAD Mechanical とは...(1)

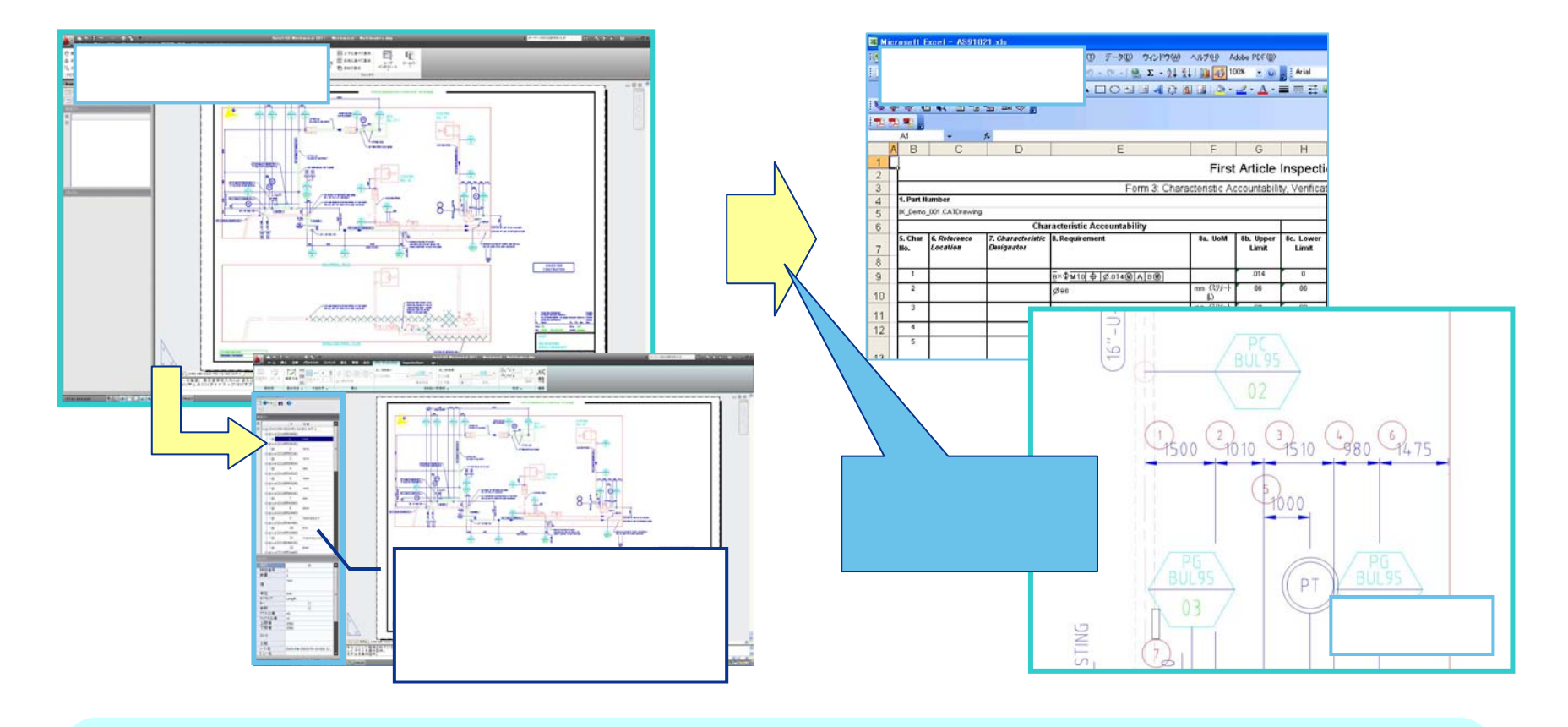

社内帳票作成や、品評用の 資料作成の際、時間が掛かっていませんか?

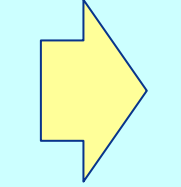

簡単な操作で必要な資料を作成 できるため、資料作成に掛かって いる工数の削減に貢献します。

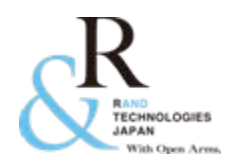

## InspectionXpert for AutoCAD Mechanical とは...(2)

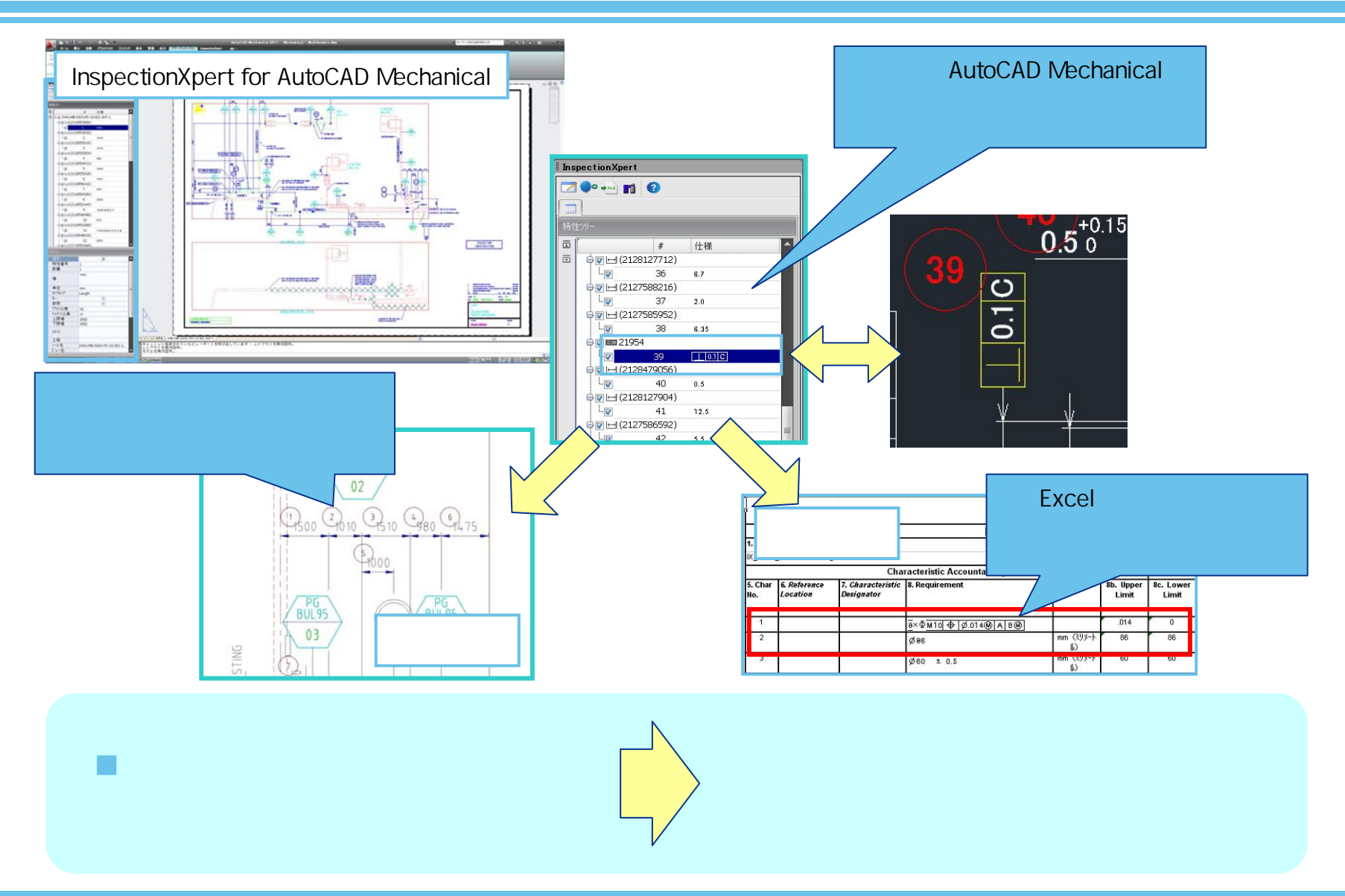

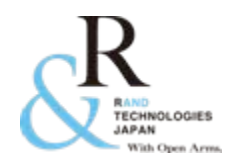

## InspectionXpert for AutoCAD Mechanical とは...(3)

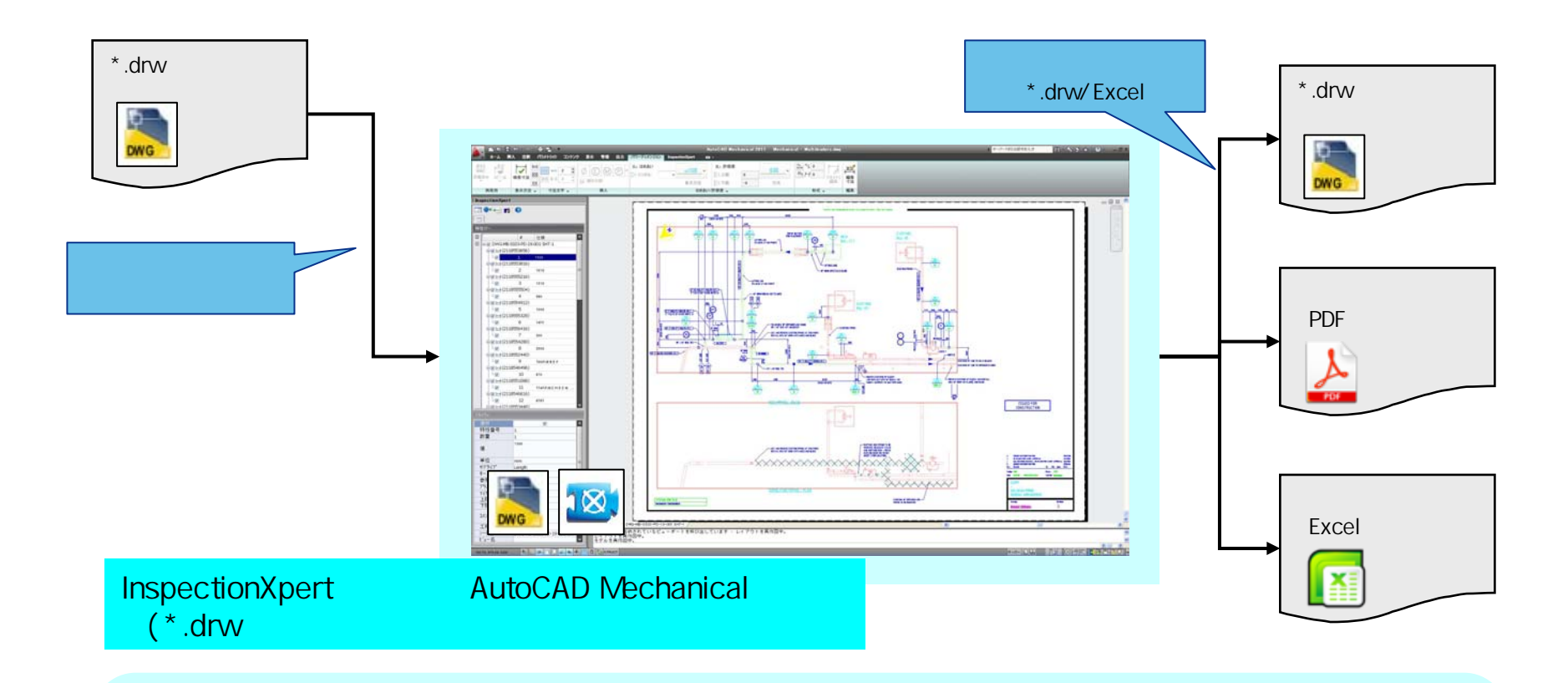

これらの資料が電子データで 保管出来たら良いと思いませんか?

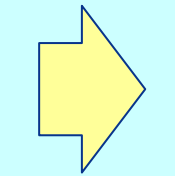

作成した資料はAutoCAD Mechanicalの データやExcelの電子データとして管理で きます。紙での管理と比べ、過去部品の 追跡などに効果を発揮します。

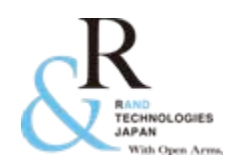

## InspectionXpert for AutoCAD Mechanical とは...(4)

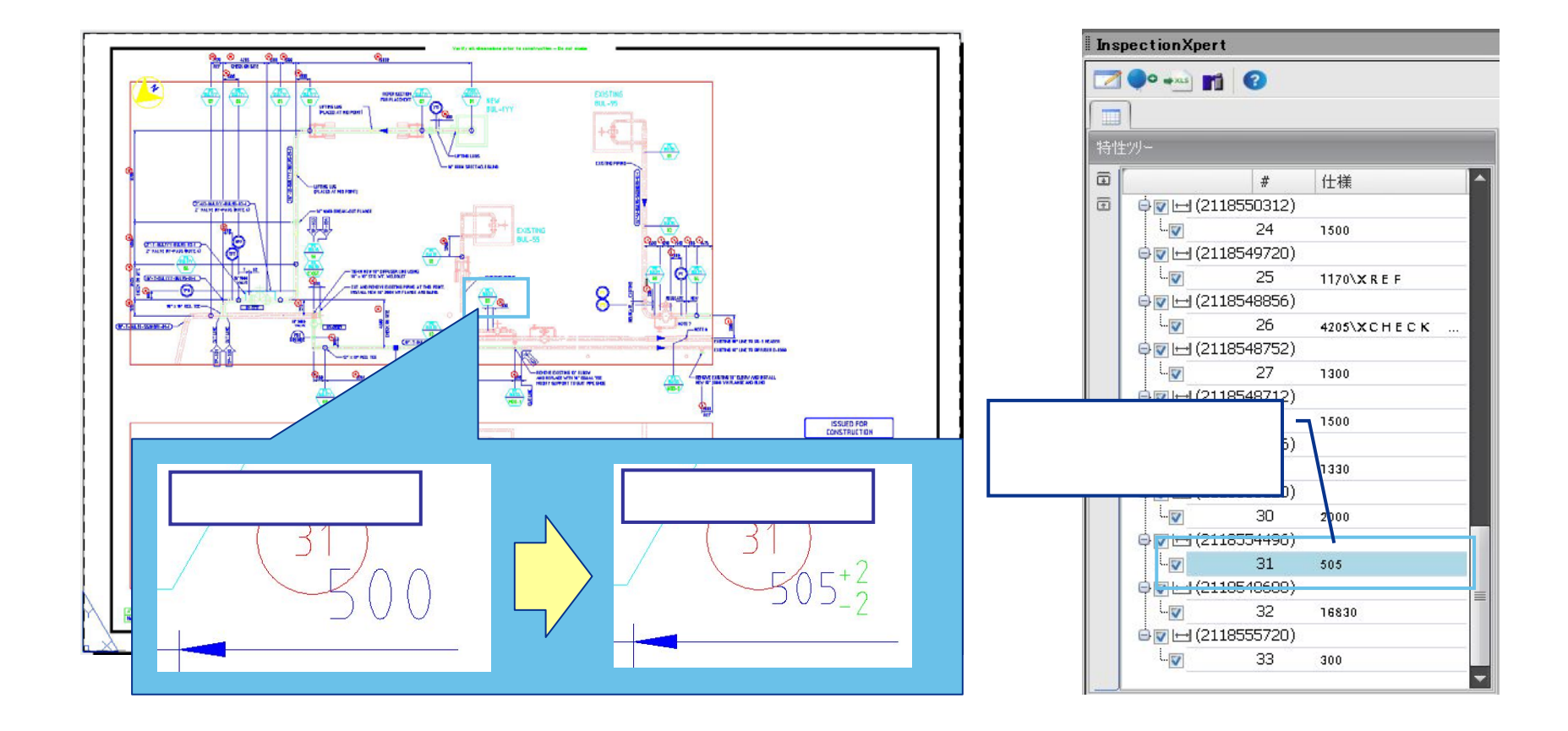

作成した資料の基にした図面に設 計変更が発生した場合、資料の作 り直しなどを行なっていませんか?

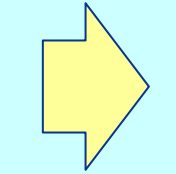

設計変更前後の違いを抽出情報一覧にて目視で確認することができます。また、既存の InspectionXpert for AutoCAD Mechanical のデータを流用することで、 資料の作り直しをする必要がありません。

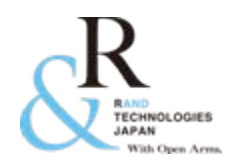

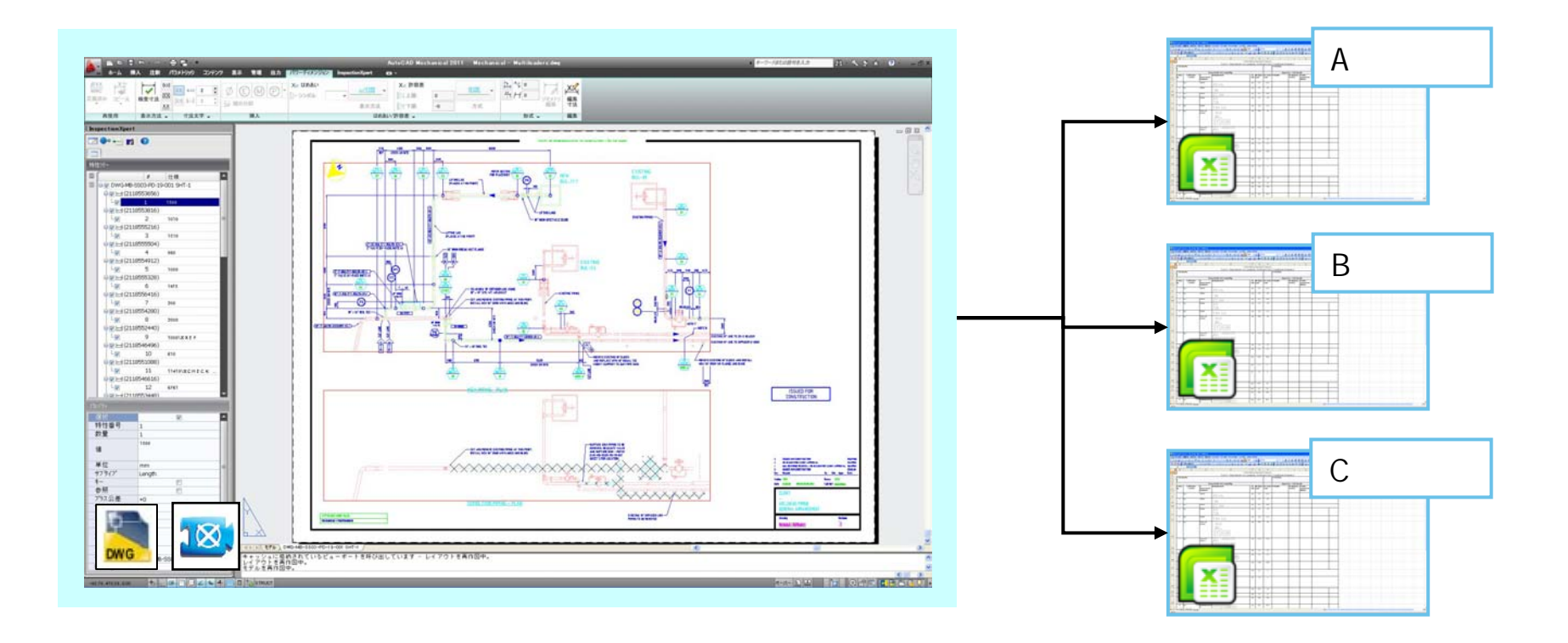

1つの図面から複数の帳票を作成す る場合、重複して情報の転記をして いませんか?

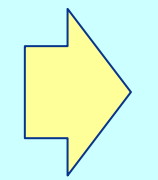

InspectionXpert for AutoCAD Mechanical のデータを基に帳票を作成しているため、抽 出した特性データを簡単に複数のフォーム (取引先、社内外向け等)に出力・転用する 事ができます。

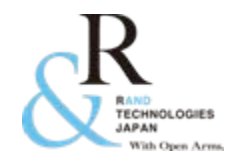

導入効果(お客様事例)

### <u> 寿ダイカスト工業株式会社様 - InspectionXpert for PDF</u>

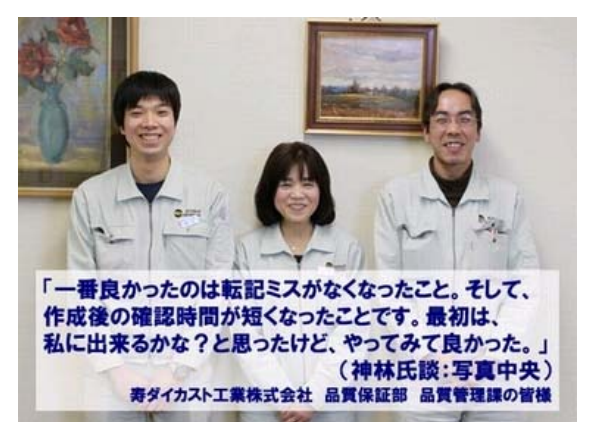

- フォーマット(寸法検査シート)への転記漏れ・
   ミスなどのヒューマンエラーの撲滅
- 作業時間を3割~4割削減
- 検査図面や帳票を電子データとして管理

など...

### <u>株式会社フジクラ様 - InspectionXpert for CATIA V5</u>

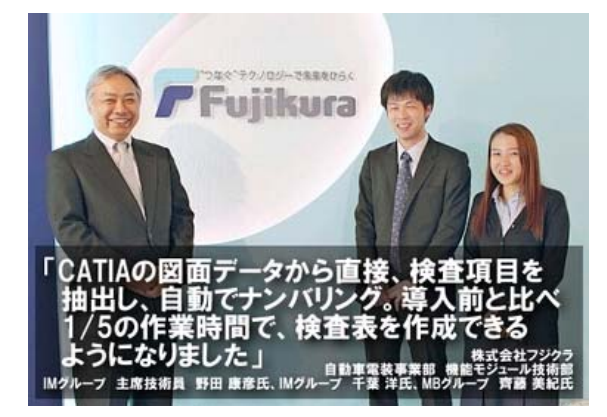

- 複雑な操作はないため、特別なトレーニングも 不要で誰でも簡単に使用可能
- 作業時間を1/5に削減
- 作業時間の大幅削減と同時にメンタル面での 負荷も軽減
- 検査シートのフォームを取引先様向け、社内向 けなど自由に作成/使用可能

など...

<上記、お客様事例を<u>弊社ホームページ</u>よりご覧いただけます。>

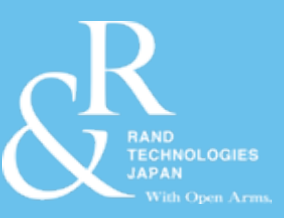

# 基本的な使用方法

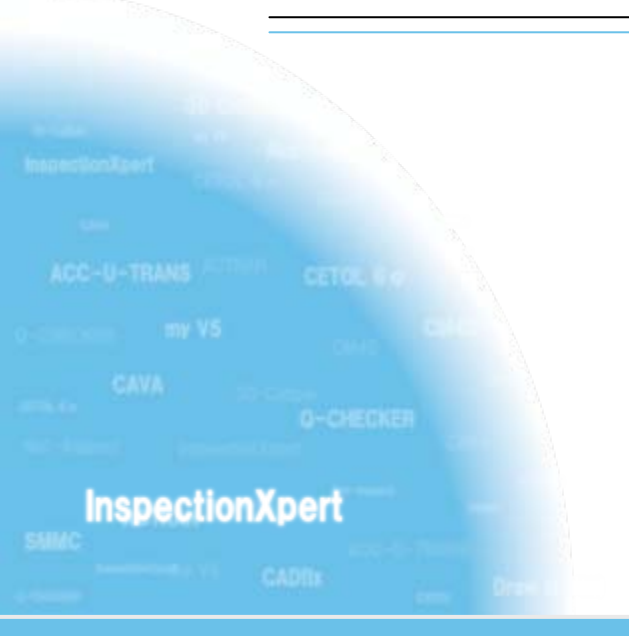

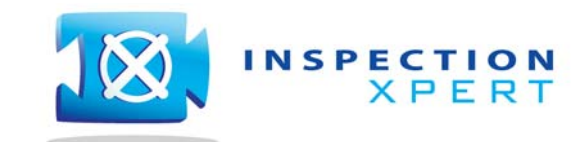

2012 Rand Technologies Japan K.K. All rights reserved.

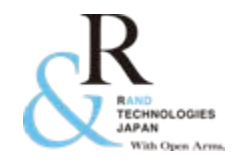

- 1. InspectionXpert for AutoCAD Mechanical の起動
- 2. 情報の抽出設定
- 3. 情報の抽出結果
- 4. バルーンの出力
- 5. 帳票の作成
- 6. その他の有効な機能

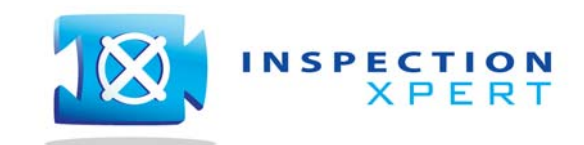

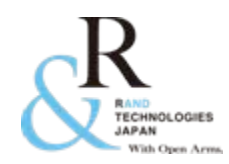

インストール後、InspectionXpert for AutoCAD Mechanical は AutoCAD Mechanical 上のメ ニューバーにアドオンされます。

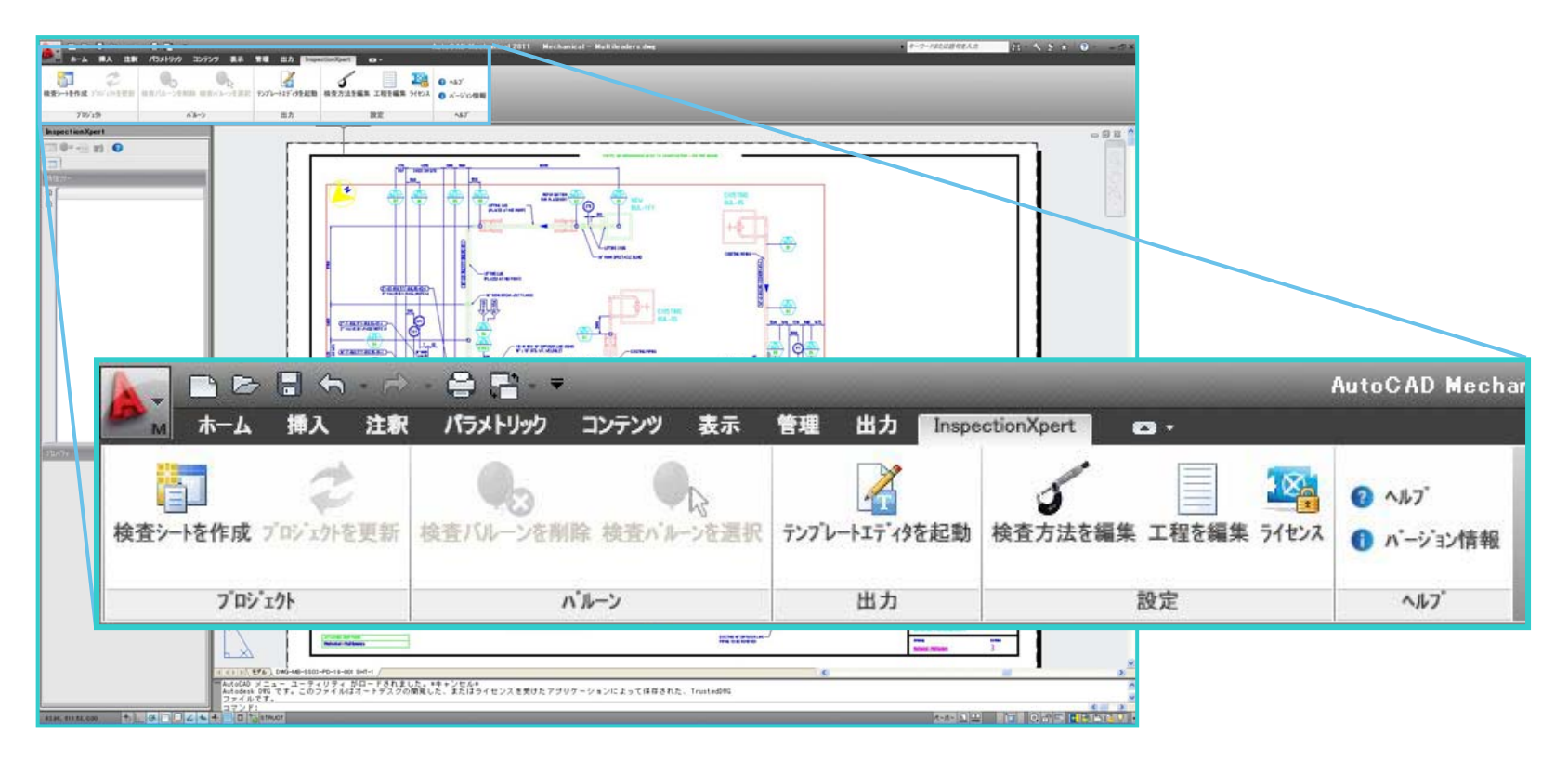

"検査シートを作成"から、InspectionXpertを起動し、抽出 / 出力作業を行います。

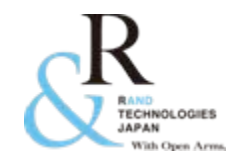

## 2. 情報の抽出設定

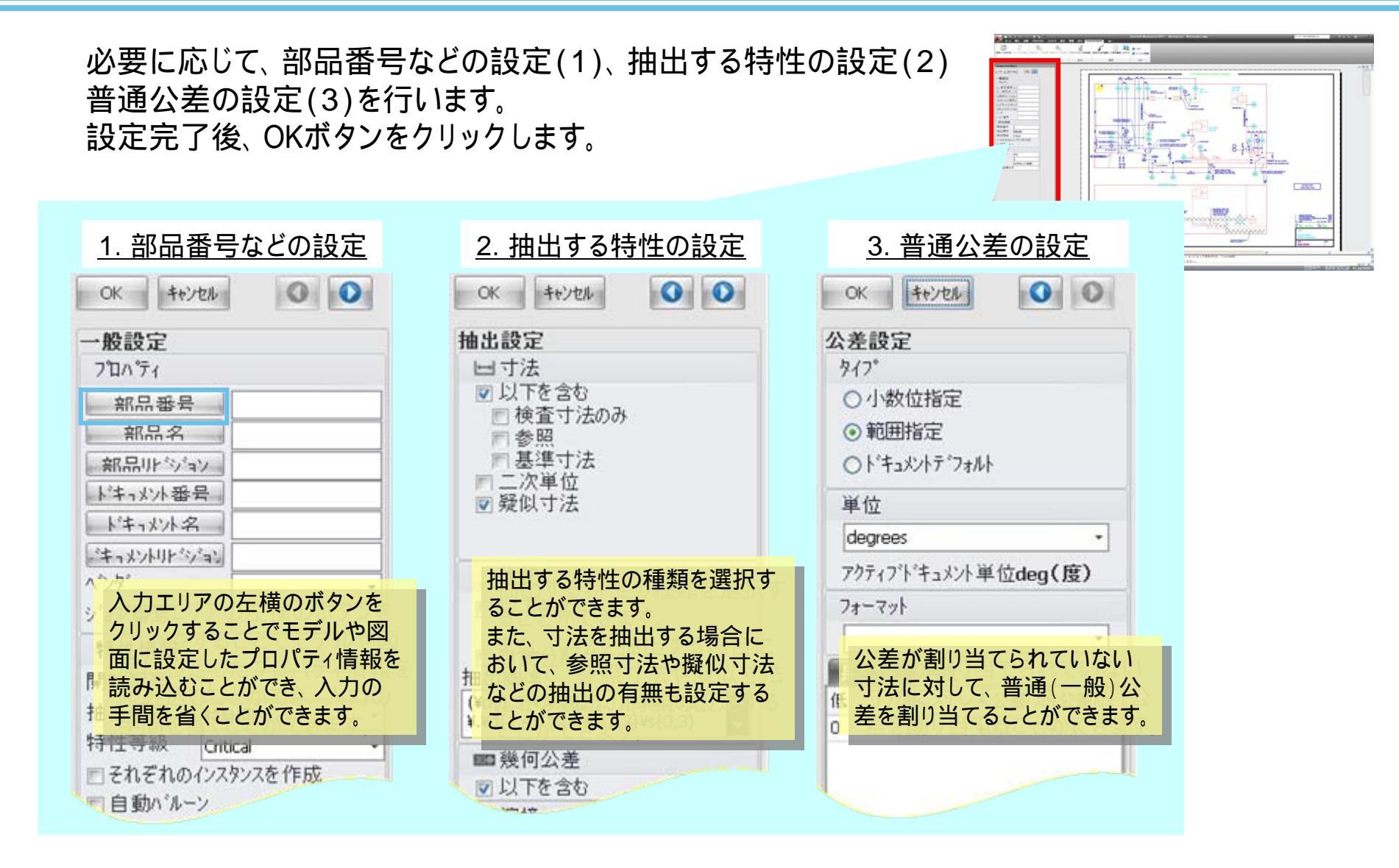

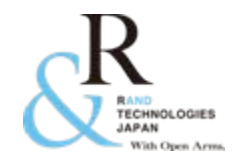

## 3. 情報の抽出結果

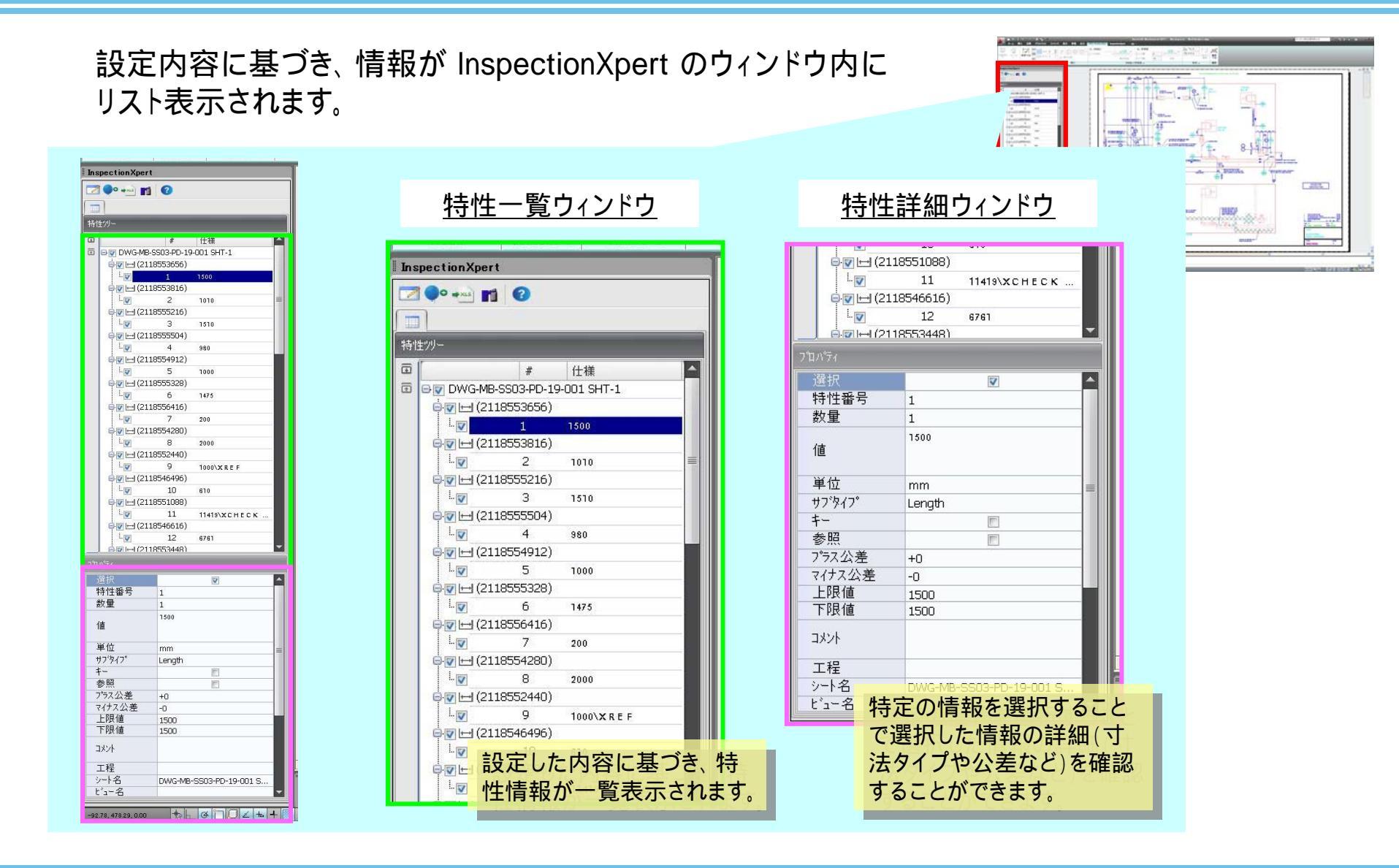

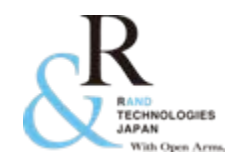

4. バルーンの出力

### 情報の抽出後、図面上にバルーンを付与することができます。 抽出された情報に対して、バルーンを出力するには"バルーンドキュメント"をクリックします。

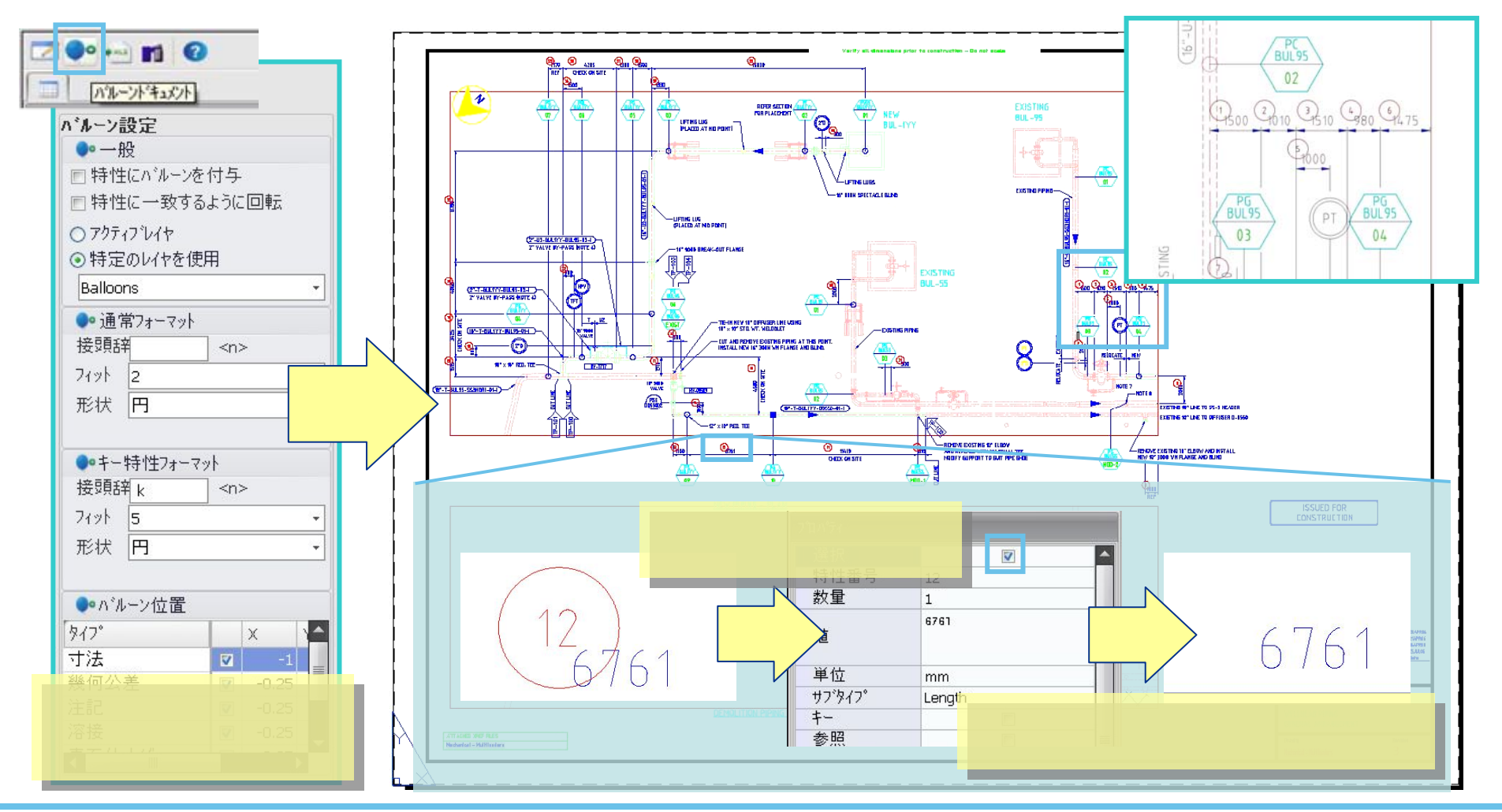

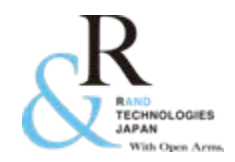

5. 帳票の作成

#### 抽出した情報から、帳票(検査成績書)に出力します。InspectionXpert のウィンドウから、 "Excelに出力"をクリックします。

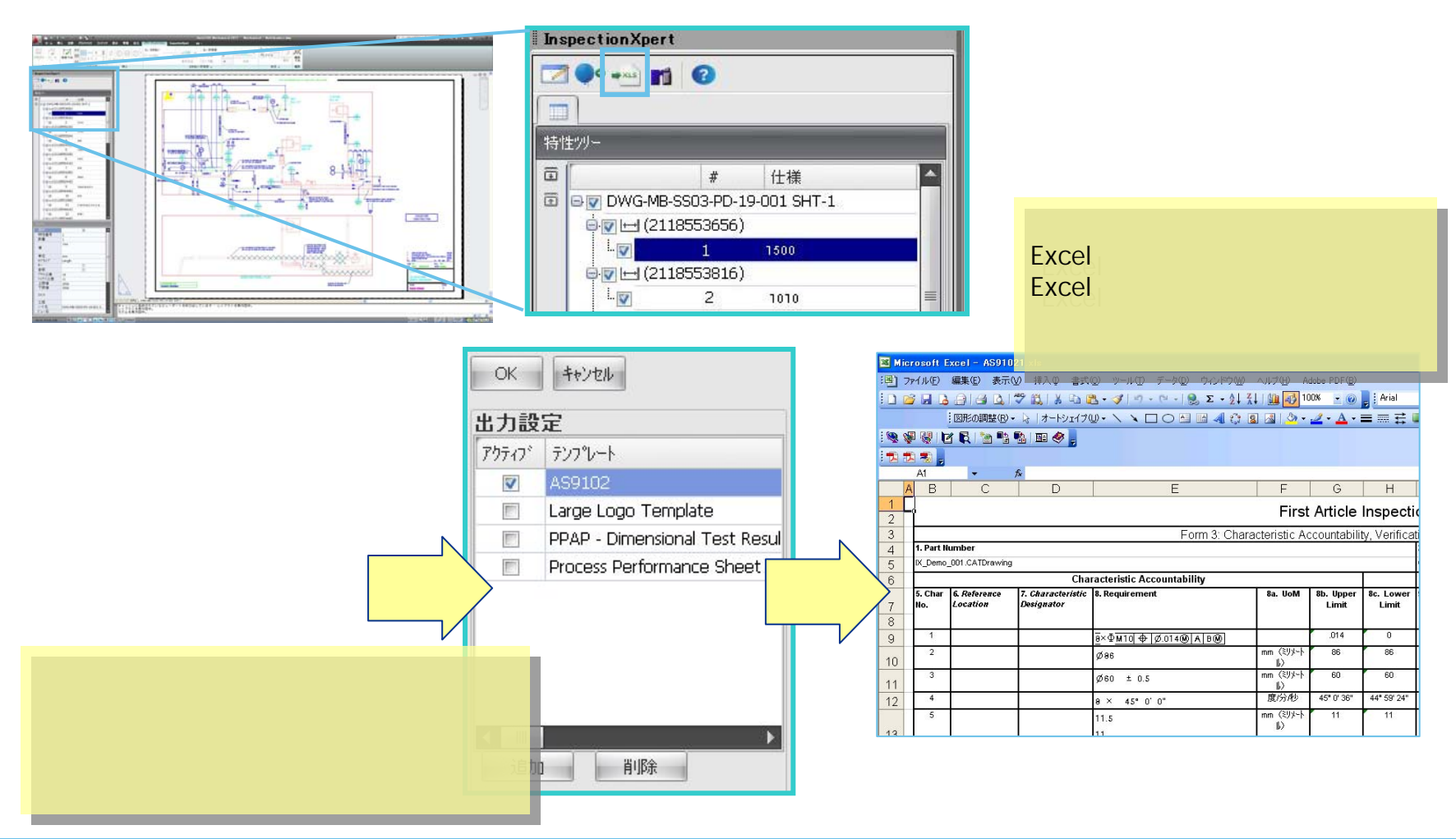

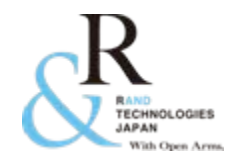

## 6. その他の有効な機能

### 独自の Excel テンプレートを作成するために、作成を支援する補助機能(テンプレートエディタ)が搭載 されています。この機能を使用することで容易にテンプレートを作成することができます。

| AutoCAD Mechar                                                                                                    |                                                                                                    |
|----------------------------------------------------------------------------------------------------|----------------------------------------------------------------------------------------------------|
| ▲ 本 換入 注駅 パラメリック コンテンツ 表示 登担 出力 InspectionXper ロ・                                                                                                    | InspectionXpert - テンプレートエディタ     現在のテンプレート     C:\Documents and Settings\All Users\Document     変更                                                                                                    |
| プロジェクト パルーン 出力 設定 ヘルフ                                                                                                    | ,<br>                                                                                                    |
| Wereautit Event         そ前の書がの書がの書がの書がの書かっていた。         とうけいた。         とうけいた。         とりいた。         とりいた。         とりいた。         とりいた。         とりいた。         とりいた。         とりいた。         とりいた。         とりいた。         とりいた。         とりいた。         とりいた。         とりいた。         とりいた。         とりいた。         とりいた。         とりいた。         とりいた。         とりいた。         とりいた。 | <ul> <li>C モデル上のカスタムプロハディ</li> <li>C 図面上のカスタムプロハディ</li> <li>C 図面上のカスタムプロハディ</li> <li>F特性トークン</li> <li>F特性トークン</li> <li>F特性トークン</li> <li>F限値<br/>747ス公差<br/>名前<br/>数量<br/>757公差<br/>工程<br/>参照</li> <li>FR A 探了 キャンセル</li> <li>F A 探了 キャンセル</li> <li>F A 探了 キャンセル</li> <li>F A With Formation State State</li></ul> |
| 23     24       24     環境施育物値     非常有の証明氏形態別購入先の止デン2該当にCOJ     左記でから-できない場合       25     (SOC4400)     (O開長人村村 (広分売く分析*->その他) J     の対応(点数: J     ()       27     規制対応     (O開長人村村 (広分売・やその他) J     ()     ()       28     (SOC4400)     ()     ()     ()       29     (SOC4400)     ()     ()     ()     ()       20     ()     ()     ()     ()     ()       20     ()     ()     ()     ()     ()       20     ()     ()     ()     ()     ()       21     規格値     ()     ()     ()     ()       22     規格値     ()     ()     ()     ()     ()       23     ()     ()     ()     ()     ()     ()       24     ()     ()     ()     ()     ()     ()       29     ()     ()     ()     ()     ()     ()     ()       29     ()     ()     ()     ()     ()     ()     ()     ()       30     ()     ()     ()     ()     ()     ()     ()     ()       31     ()     ()     ()     ()     ()     () <td< td=""><td>24     要項負荷物質<br/>(Socut物質)     非含有の証明(形態別購入先の比テジス(該当にO))     左記で加いできない       26     (Socut物質)     (O購入 計計 「たジ素(分析: ト その他())     の対応に動で、)       27     規制対応     (O購入 計】 「たジ素(分析: ト その他())     の対応に動で、)       29     規格値     規格タイプ     (Tolkin タンをクリックすることで、Excel の指<br/>定したセルにInspectionXpert の変<br/>数が反映されます。</td></td<>                                                          | 24     要項負荷物質<br>(Socut物質)     非含有の証明(形態別購入先の比テジス(該当にO))     左記で加いできない       26     (Socut物質)     (O購入 計計 「たジ素(分析: ト その他())     の対応に動で、)       27     規制対応     (O購入 計】 「たジ素(分析: ト その他())     の対応に動で、)       29     規格値     規格タイプ     (Tolkin タンをクリックすることで、Excel の指<br>定したセルにInspectionXpert の変<br>数が反映されます。                                                                                                    |

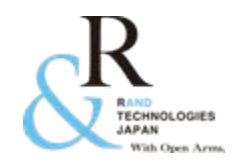

# お問い合わせ

- 当製品 「InspectionXpert for AutoCAD Mechanical」は試用 評価をして頂く為のデモライセンス貸し出しを無料で行ってお ります。
- 詳しくは弊社、または代理店担当営業まで お問い合わせ下さい。
- e-mail : <u>info@randjapan.co.jp</u>
- TEL: 044-223-1095
- URL : <u>http://www.randjapan.co.jp/</u>

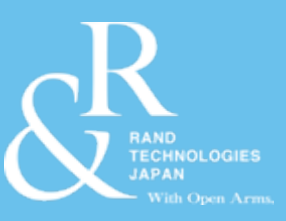

# Thank You

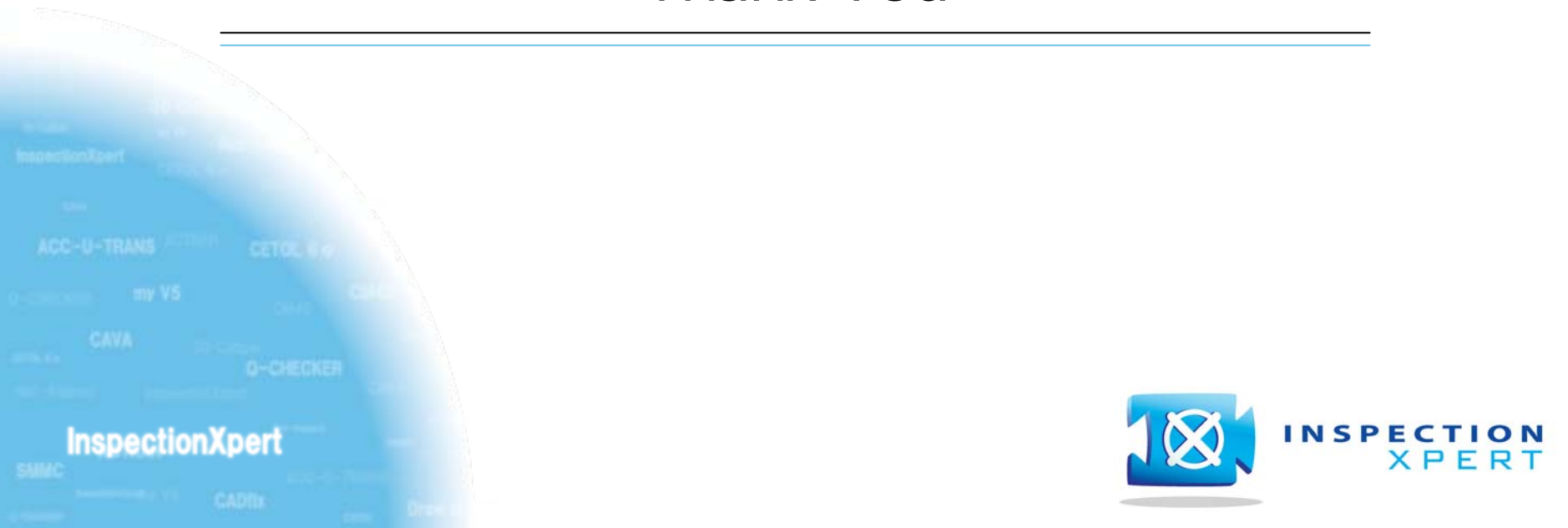